# Як подати до ДПС заяву, про реєстрацію платника акцизного податку з реалізації пального

У відповідності до Закону України від 24.12.2015 р. №909-VIII «Про внесення змін до Податкового кодексу України та деяких законодавчих актів України щодо забезпечення збалансованості бюджетних надходжень у 2016 році», для платників акцизного податку з 1 березня 2016 року впроваджено систему електронного адміністрування реалізації пального (СЕАРП).

Для реєстрації в ДПС, по основному місцю реєстрації платника акцизного податку, попередньо слід <u>сформувати заяву в електронному вигляді</u>.

Для створення заяви, про платника акцизного податку з реалізації пального, в програмі необхідно ініціювати створення документа. Для цього потрібно натиснути кнопку **[Створити]** на панелі інструментів або вибрати пункт меню **Файл** → **Створити**. Відкриється вікно створення звіту.

| 📣 Створення звіту                                                                                                    |                          |                        |                              |                                               |                                                                         |                                                     |                                                                      | l          |            |          |                                                                     |   |            |  |  |
|----------------------------------------------------------------------------------------------------|--------------------------|------------------------|------------------------------|-----------------------------------------------|-------------------------------------------------------------------------|-----------------------------------------------------|----------------------------------------------------------------------|------------|------------|----------|---------------------------------------------------------------------|---|------------|--|--|
| Вкажіть підприємство та звітний пері<br>За необхідності змініть стан звіту, у я<br>Оберіть потрібний тип звіту з перелін | іод, з<br>якому<br>ку до | заяки<br>уйог<br>оступ | ий буде<br>ю буде<br>них для | створювати<br>створено (тіл<br>я вказаного зі | сь звіт.<br>ьки для звітів ДПС).<br>вітного періоду та натисніть [Так]. |                                                     |                                                                      |            |            |          |                                                                     |   |            |  |  |
| Увага! Звіти, у яких є додатки можу                                                                                      | ть бу                    | ти с                   | творені                      | в одному пак                                  | еті.                                                                    |                                                     |                                                                      |            |            |          |                                                                     |   |            |  |  |
| Підприєнство:                                                                                                    |                          |                        |                              |                                               |                                                                         |                                                     |                                                                      |            |            |          |                                                                     |   |            |  |  |
|                                                                                                    |                          |                        |                              |                                               |                                                                         |                                                     |                                                                      |            |            |          |                                                                     |   |            |  |  |
| звітнии період и року Подається в ДПС: ПОЛОВНЕ УПРАВЛІННЯ ДПС У ЧЕРКАСЬКІЙ ОБЛАСТІ, УМАНСЬКЕ УПРАВЛІ                     |                          |                        |                              |                                               |                                                                         |                                                     |                                                                      |            |            |          |                                                                     |   |            |  |  |
| Стан звіту: Звітний 🛛 🖌 (поле доступне для звітів ДПС)                                                                   |                          |                        |                              |                                               |                                                                         |                                                     |                                                                      |            |            |          |                                                                     |   |            |  |  |
| Нумерація звітів в періоді Фільтр переліку типів звітів                                                                  |                          |                        |                              |                                               |                                                                         |                                                     |                                                                      |            |            |          |                                                                     |   |            |  |  |
| 🗌 Вказати номер самостійно: 2 🗘 🏟 Відображати звіти для: юридичних осіб 🗸 Назва:                                         |                          |                        |                              |                                               |                                                                         |                                                     |                                                                      |            |            |          |                                                                     |   |            |  |  |
|                                                                                                    |                          |                        |                              |                                               |                                                                         |                                                     |                                                                      | '          |            |          |                                                                     |   |            |  |  |
| Тип звіту                                                                                                    |                          |                        |                              |                                               |                                                                         |                                                     | 1                                                                    | 1-         | _          |          |                                                                     |   |            |  |  |
|                                                                                                    | Ĥ                        |                        | Код                          |                                               | Назва                                                                   | Кількіс                                             | Початок дії                                                          | Завершен   | Ц          |          |                                                                     |   |            |  |  |
| TAKCOHOMIN UA XBRE MCФ3                                                                                                  |                          |                        |                              | J0209901                                      | Заявка на поповнення (коригування) залишку спирту етилового             | 1                                                   | 01.07.2019                                                           |            | <u>^</u>   |          |                                                                     |   |            |  |  |
|                                                                                                    |                          |                        | ···· 🔲                       | 30209902                                      | Заявка на поповнення (коригування) залишку спирту етилового             | 1                                                   |                                                                      |            |            |          |                                                                     |   |            |  |  |
| — Звіти, що не прийма                                                                                                    | a<br>=                   |                        |                              |                                               |                                                                         | J0210501                                            | Акт інвентаризації обсягів залишку спирту етилового станом на почато | 1          | 01.06.2019 |          |                                                                     |   |            |  |  |
| PPO                                                                                                    |                          |                        |                              | J0210902                                      | Заявка на поповнення (коригування) залишку пального                     | 1                                                   | 01.01.2017                                                           |            |            |          |                                                                     |   |            |  |  |
| ···· Ліцензії (спирт)                                                                                                    |                          |                        |                              |                                               | J0210903                                                                | Заявка на поповнення (коригування) залишку пального | 1                                                                    |            |            |          |                                                                     |   |            |  |  |
| ··· Ліцензії (пальне)                                                                                                    |                          |                        | · 🔲                          | J1302501                                      | ЗАПИТ про надання витягу з реєстру платників акцизного податку з р      | 1                                                   | 01.02.2016                                                           |            |            |          |                                                                     |   |            |  |  |
| - Акциз (склади)                                                                                                    |                          |                        |                              | J1304101                                      | Заява про реєстрацію платника акцизного податку з реалізації пально     | 1                                                   | 01.05.2019                                                           |            |            |          |                                                                     |   |            |  |  |
| Податок на прибуток                                                                                                    |                          | -                      |                              |                                               |                                                                         |                                                     |                                                                      |            | · 🔲        | J1304102 | Заява про реєстрацію платника акцизного податку з реалізації пально | 1 | 01.01.2020 |  |  |
| Акциз                                                                                                    |                          |                        |                              |                                               |                                                                         | J1304901                                            | Заявка на переміщення пального або спирту етилового транспортними    | 1          | 01.06.2019 |          |                                                                     |   |            |  |  |
| Місцеві податки                                                                                                    |                          |                        | 🗹                            | J1310301                                      | Заява про реєстрацію платника акцизного податку з реалізації пального   | 1                                                   | 01.02.2016                                                           | 30.06.2019 |            |          |                                                                     |   |            |  |  |
| ···· Ресурсні платежі                                                                                                    |                          |                        |                              | J1314302                                      | Попередня заява-розрахунок про потребу в марках акцизного податку       | 1                                                   | 01.05.2020                                                           |            | =          |          |                                                                     |   |            |  |  |
| ··· Валютні платежі                                                                                                    |                          |                        | 🔲                            | J1314402                                      | Попередня заява-розрахунок (додаткова) про потребу в марках акциз       | 1                                                   | 01.05.2020                                                           |            |            |          |                                                                     |   |            |  |  |
| ··· Рентні платежі                                                                                                    |                          |                        | L                            | J1318201                                      | Звіт про використання марок акцизного податку                           | 1                                                   | 01.05.2020                                                           |            | ~          |          |                                                                     |   |            |  |  |
| Податкові накладні 🗸 🤇                                                                                                   |                          |                        |                              |                                               |                                                                         |                                                     |                                                                      |            |            |          |                                                                     |   |            |  |  |
|                                                                                                    |                          |                        |                              |                                               |                                                                         |                                                     |                                                                      | 1          | 5          |          |                                                                     |   |            |  |  |
|                                                                                                    |                          |                        |                              |                                               |                                                                         |                                                     | Так                                                                  | Відмінити  | 1          |          |                                                                     |   |            |  |  |
|                                                                                                    |                          |                        |                              |                                               |                                                                         |                                                     |                                                                      |            | _          |          |                                                                     |   |            |  |  |

# Вибір форми *J1310301*

У вікні створення звіту необхідно:

- 1. У полі **Підприємство** (1) виберіть підприємство, від якого створюватиметься документ.
- 2. У блоці **Звітний період** (2) виберіть звітний період та рік, за які створюватиметься документ.
- 3. У таблиці **Тип звіту** оберіть **Усі форми** → **ДПС** →**Акциз** (3), після чого, встановіть мітку біля коду документа J1310301 – Заява про реєстрацію платника акцизного податку з реалізації пального.
- 4. Натисніть кнопку [Так].

Далі відкриється форма договору, на якій необхідно заповнити поля відмічені жовтим кольором.

Форма №1-АКП

### Заява про реєстрацію платника акцизного податку з реалізації пального

| 1. Ко                                                                                                    | нтролюючий     | орган, до яког                                                                        | о подаєть                | ся заява     |                        |                    |          |          |         |  |  |
|----------------------------------------------------------------------------------------------------|----------------|---------------------------------------------------------------------------------------|--------------------------|--------------|------------------------|--------------------|----------|----------|---------|--|--|
| Код Найменування                                                                                                |                |                                                                                       |                          |              |                        |                    |          |          |         |  |  |
| 2311 ГОЛОВНЕ УПРАВЛІННЯ ДПС У ЧЕРКАСЬКІЙ ОБЛАСТІ, УМАНСЬКЕ УПРАВЛІННЯ, ЖАШКІВСЬКА<br>ДПІ(ЖАШКІВСЬКИЙ Р-Н)       |                |                                                                                       |                          |              |                        |                    |          |          |         |  |  |
| 2. Дія<br>Х РЕЄСТРАЦІЯ<br>ЗМІНИ У ДАНИХ ПРО ПУНКТИ РЕАЛІЗАЦІЇ ПАЛЬНОГО                                          |                |                                                                                       |                          |              |                        |                    |          |          |         |  |  |
| 3. Особа Х юридична особа фізична особа-підприємець                                                             |                |                                                                                       |                          |              |                        |                    |          |          |         |  |  |
| Х код ЄДРПОУ                                                                                                    |                |                                                                                       |                          |              |                        |                    |          |          |         |  |  |
| реєстраційних номер облікової картки платника податків                                                          |                |                                                                                       |                          |              |                        |                    |          |          |         |  |  |
| серія та номер паспорта                                                                                         |                |                                                                                       |                          |              |                        |                    |          |          |         |  |  |
|                                                                                                    |                |                                                                                       |                          |              |                        |                    |          |          |         |  |  |
| . <b>H</b>                                                                                                    | айменування :  | або прізвище, і                                                                       | ім'я та по               | батькові (за | наявності)             |                    |          |          |         |  |  |
|                                                                                                    |                |                                                                                       |                          |              |                        |                    |          |          |         |  |  |
| 5 Diana - in a second data - in a second data - in a second data - in a second data - in a second data - in a s |                |                                                                                       |                          |              |                        |                    |          |          |         |  |  |
| . <b>Б</b>                                                                                                    | Найменування   | о пункти (склади, комплекси, станци, инші об'єкти) з реалізації пального <sup>4</sup> |                          |              |                        |                    |          |          |         |  |  |
| з/п                                                                                                    | пункту         | реалізації <sup>3</sup>                                                               | Делего-<br>ване<br>право | до KOATTУ,   | де знаходиться пункт з | ня пункту на       |          | ознаки   |         |  |  |
|                                                                                                    |                | -                                                                                     |                          | реал         | ізації пального4       | території (назва   |          |          | надання |  |  |
|                                                                                                    |                |                                                                                       | виписки                  | Код за       | Назва області, району, | вулиці, номер      | Код      | Назва    | інфор-  |  |  |
|                                                                                                    |                |                                                                                       | акцизних                 | КОАТУУ       | населеного пункту      | тошо) <sup>4</sup> |          |          | мації°  |  |  |
|                                                                                                    |                |                                                                                       | наклад-                  |              |                        |                    |          |          |         |  |  |
|                                                                                                    |                |                                                                                       | 1. ні-0)                 |              |                        |                    |          |          |         |  |  |
| 1                                                                                                    | 2              | 2 3 4                                                                                 |                          | 5            | 6                      | 7                  | 8        | 9        | 10      |  |  |
| 1                                                                                                    |                |                                                                                       |                          |              | -                      |                    |          | -        |         |  |  |
| б.Інформація, наведена в заяві є достовірною                                                                    |                |                                                                                       |                          |              |                        |                    |          |          |         |  |  |
| /.Πi                                                                                                    | цписант        |                                                                                       |                          |              |                        |                    |          |          |         |  |  |
| Įля                                                                                                    | юридичної осо  | би                                                                                    |                          | X            | керівник               | упо                | вноваже  | на особа |         |  |  |
| Для                                                                                                    | фізичної особи | -підприємця                                                                           |                          |              | підприємець            | пре                | дставния | c        |         |  |  |

### Форма зави

Зверніть увагу:

- 1. Всі поля заяви про реєстрацію платника акцизного податку з реалізації пального обов'язкові для заповнення.
- 2. У полі **Код пункту реалізації пального** для філії слід вказати власний код ЄДРПОУ (за наявності) або код за внутрішньою кодифікацією (наприклад, номери нафтобаз, АЗС, складів, цистерн тощо).

Кожен пункт реалізації пального повинен мати в межах підприємства свій унікальний код. Заповнення поля коду пункту реалізації має значення для подальшого його використання при складанні акту інвентаризації обсягів залишків пального та при реєстрації акцизних накладних пунктами, яким буде делеговане право виписки таких накладних.

3. Код адміністративної одиниці внести відповідно до класифікатора КОАТУУ. Відповідне вікно можна викликати у колонці 5.

#### 5. Відомості про пункти (склади, комплекси, станції, інші об'єкти) з реалізації пального<sup>2</sup>

| 5. Didomoeti npo nynkth (eksiadh, komisteken, etanun, nimt oo ekth) 5 peasisadn nasibnoto |              |                         |                 |                         |                                |                         |              |                          |             |                            |        |                    |
|-------------------------------------------------------------------------------------------|--------------|-------------------------|-----------------|-------------------------|--------------------------------|-------------------------|--------------|--------------------------|-------------|----------------------------|--------|--------------------|
| N₂                                                                                        | Найменування | Код пункту              | Лелего-         | Делего- Адміністративна |                                | а одиниця відповідно до |              | Місцезнаходжен- Тиг      |             | Тип об'єкта оподаткування⁵ |        | Код¹               |
| 3/П                                                                                       | пункту       | реалізації <sup>з</sup> | ване КОАТТУ, де |                         | КОАТТУ, де знаходиться пункт з |                         | ня пункту на |                          |             | (                          | ознаки |                    |
|                                                                                           |              |                         | право           | реалі                   | ізац                           | зації пального*         |              | території (назва         |             |                            | F      | надання            |
|                                                                                           |              |                         | виписки         | Код за                  | H                              | Газва області, район    | ну,          | вулиці, номер            | Код         | Назва                      |        | інфор-             |
|                                                                                           |              |                         | акцизних        | КОАТУУ                  |                                | населеного пункту       | /            | будинку, офіса           |             |                            |        | мації <sup>6</sup> |
|                                                                                           |              |                         | наклад-         |                         |                                |                         | WEOEC        | тошо)*                   |             |                            |        |                    |
| них (так-                                                                                 |              |                         |                 |                         | Ê                              |                         |              |                          |             |                            |        |                    |
|                                                                                           |              |                         | 1, ні-0)        |                         |                                | Фільтр: КИВ             |              |                          |             |                            |        |                    |
|                                                                                           |              |                         |                 |                         |                                | Код території           | Найме        | нування території        |             |                            | -      |                    |
| 1                                                                                         | 2            | 3                       | 4               | 5                       |                                | 320000000               |              |                          |             |                            |        | 10                 |
| 1                                                                                         |              |                         |                 |                         |                                | 321000000               | MICT         | А ОБЛАСНОГО ПІДПОРЯДКУВА | ННЯ КИЇВСЬК | ОЇ ОБЛАСТІ                 |        |                    |
|                                                                                           |              |                         |                 |                         |                                | 3222400000              | КИЄВ         | О-СВЯТОШИНСЬКИЙ РАЙОН/М  | .КИЇВ       |                            |        |                    |
| 6 Інформонія, новолоно в заяві с достовівною                                              |              |                         |                 |                         |                                | 800000000               | м.ки         | B                        |             |                            |        |                    |
| олиформація, наведсна в заяві є достовірною                                               |              |                         |                 |                         |                                |                         |              |                          |             |                            |        |                    |
|                                                                                           |              |                         |                 |                         |                                |                         |              |                          |             |                            |        |                    |
| 7.Підписант                                                                               |              |                         |                 |                         |                                |                         |              |                          |             |                            |        |                    |
| Лля юриличної особи Х                                                                     |              |                         |                 |                         |                                |                         |              |                          |             |                            |        |                    |
|                                                                                           |              |                         |                 |                         |                                |                         |              |                          |             |                            |        |                    |
| для фізичної осоои-підприємця                                                             |              |                         |                 |                         |                                |                         |              |                          |             |                            |        |                    |
|                                                                                           |              |                         |                 |                         |                                |                         |              |                          |             | Так Відмінити              |        |                    |

## Вибір коду КОАТУУ

4. Код ознаки надання інформації (колонка 10) вказати дотримуючись Правил заповнення, використовуючи довідник ознак надання інформації, що наведений у примітці 6.

Після заповнення полів у формі, натисніть кнопку **[Зберегти]**, або виберіть пункт головного меню **Файл** → **Зберегти**. Створений документ відобразиться у списку вкладки **Список звітів**.

Для підписання заяви, необхідно вибрати документ у списку, та на панелі інструментів натиснути кнопку **[Підписати]**, або обрати дію у контекстному меню.

Для відправки заяви до органу ДПС, необхідно вибрати документ у списку, та на панелі інструментів натиснути кнопку **[Відіслати через сервіс]** або **[Відіслати поштою]**, також можна обрати ці дії з контекстного меню.

Як підтвердження отримання документу органом ДПС висилається квитанція, підписана ЕЦП ДПС. Відкриті сертифікати ЕЦП платника акцизного податку, якими підписана заява, автоматично імпортуються в базу сертифікатів ДПС. У випадку відхилення заяви, органом ДПС висилається квитанція із зазначенням причини відмови.

Після успішної реєстрації особи платником податку, шляхом включення до Реєстру платників акцизного податку з реалізації пального, ДПС відправить Вам інформацію про реквізити відкритого електронного рахунка (термін отримання повідомлення: не пізніше операційного дня, що настає за днем реєстрації).

Щоб переглянути отримане повідомлення, Вам необхідно:

- 1. Обрати пункт головного меню Сервіс → Підприємства.
- 2. У вікні Підприємства натисніть кнопку [Повідомлення].
- 3. Надіслане повідомлення відобразиться у вікні Нові квитанції та повідомлення ДПС.